# UtRight Systems

## **SuiteCRM Record Receiver**

SuiteCRM Record Receiver

## **Pre-requisites**

Please follow the below steps before installing the Record Receiver.

- 1. Log in as an Administrator.
- 2. Verify the CRM version should be compatible with Record Receiver.
- 3. CRM should have the Outright utils version 10, if not then install the OutrightUtils package first then install the Record Receiver.
- 4. You must have a Group Inbound account to configure the Record Receiver.
- 5. Cron Job must be set up in CRM.

## **Installation Guide:-**

- 1. Go to the Administration page.
- 2. Click on "Module Loader" to install the package.

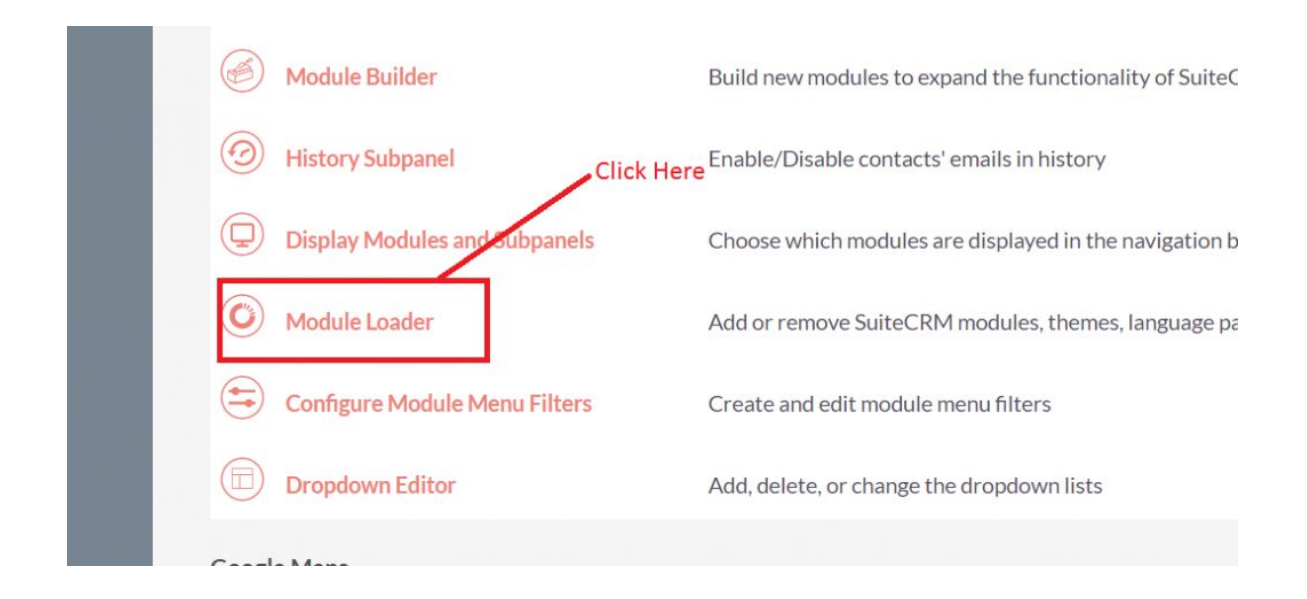

### 3. Click on "Choose File" button and select the Record Receiver.zip.

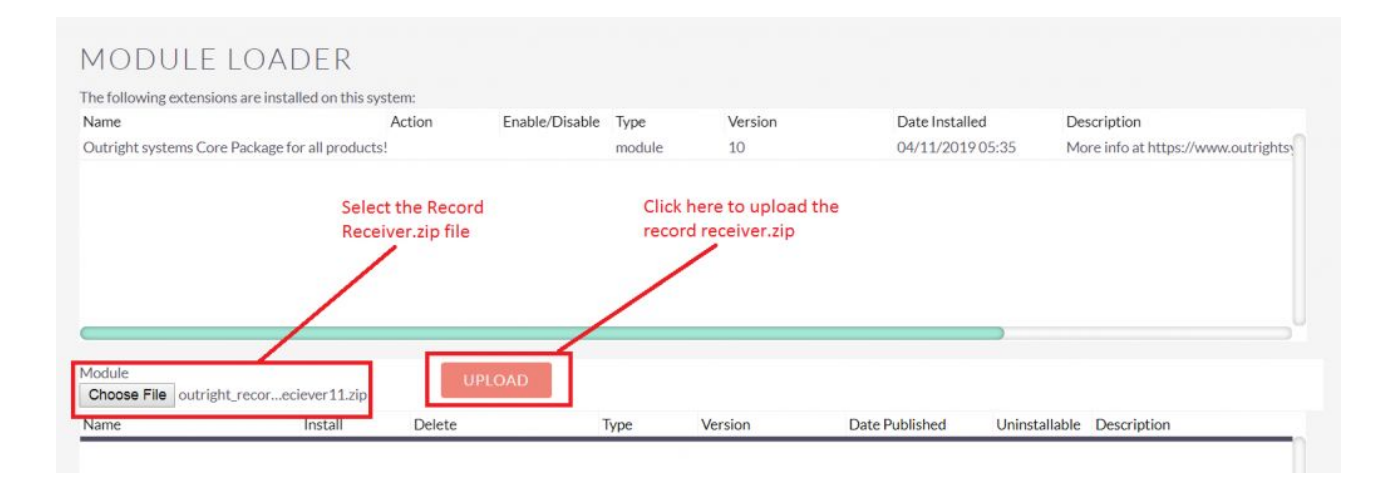

SuiteCRM Record Receiver

## 4.Click on "Upload" to upload the file in CRM and then click on the Install button.

| he following extensions are in               | nstalled on this system | 1:              |             |        |         |                |               |                                   |
|----------------------------------------------|-------------------------|-----------------|-------------|--------|---------|----------------|---------------|-----------------------------------|
| lame                                         | Act                     | tion Ena        | ble/Disable | Туре   | Version | Date Installed | De            | scription                         |
| Outright systems Core Packag                 | ge for all products!    |                 |             | module | 10      | 04/11/2019 05  | 5:35 Mo       | ore info at https://www.outrights |
|                                              | Clic                    | k here to insta | II the      |        |         |                |               |                                   |
|                                              | Fun                     | actionality     |             |        |         |                |               |                                   |
|                                              | Fun                     | actionality     |             |        |         |                |               |                                   |
| lodule<br>Choose File No file chosen         | Fun                     | UPLOAE          |             |        |         |                | •             |                                   |
| lodule<br>Choose File No file chosen<br>lame | Rec<br>Fun              | UPLOAE          | Т           | ype    | Version | Date Published | Uninstallable | Description                       |

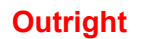

5. Again go to the Administration page and click on repair.

| <b>ADMINISTRATION</b> | SALES | MARKETING    | SUPPORT | ACTIVITIES | COLLABORATION                 | ALL                          |
|-----------------------|-------|--------------|---------|------------|-------------------------------|------------------------------|
|                       | Q     | Backups      |         | Ba         | ackup SuiteCRM files          |                              |
|                       |       | D Languages  | Cli     | ick Here   | ich languages are a           | available for users          |
|                       |       | 🖉 Repair     |         | Cł         | neck and repair SuiteCRM      |                              |
|                       |       | B Global Sea | irch    | Co         | onfigure the global search of | ptions for the system        |
|                       |       | Diagnostic   | Tool    | Ca         | apture system configuration   | for diagnostics and analysis |
|                       |       | Connector    | 'S      | М          | anage connector settings      |                              |

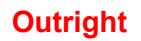

## 6.Click on "Quick Repair and Rebuild" and click on execute button.

| l           | SALE            | S MARKETING                                                                                                    | SUPPORT                                                                                                    | ACTIVITIES                                                                                                    | COLLABORATION                                                                                                    | ALI      | <u>L</u> .,                     |
|-------------|-----------------|----------------------------------------------------------------------------------------------------|----------------------------------------------------------------------------------------------------|----------------------------------------------------------------------------------------------------|----------------------------------------------------------------------------------------------------|----------|---------------------------------|
|             | $\triangleleft$ | using external database                                                                                                    | management tools                                                                                                    | s, or to allow the adm                                                                                                    | inistration module to run t                                                                                                    | he scrip | <del>u nave the op</del><br>ot. |
|             |                 | NOTE: any changes you                                                                                                    | make to the script                                                                                                    | in the textbox will be                                                                                                    | e reflected in the exported                                                                                                    | or execu | uted code.                      |
| 1<br>1<br>1 |                 | /* Table : outr_fields_map<br>/* MISSING TABLE: outr_<br>CREATE TABLE outr_field<br>,date_entered datetime N<br>NULL ,created_by char(3<br>,assigned_user_id char(36<br>(id)) CHARACTER SET ut<br>/* Table : outr_record_rec<br>/* MISSING TABLE: outr_<br>CREATE TABLE outr_reco<br>NULL ,date_entered date<br>char(36) NULL ,created_<br>NULL ,assigned_user_id c<br>COLLATE utf8_general_c                                                                                                    | per */<br>fields_mapper //<br>ds_mapper (id char(<br>NULL,date_modifier<br>6) NULL,descriptio<br>6) NULL,field_mapp<br>f8 COLLATE utf8_g<br>iever_logger */<br>record_reciever_logger<br>time NULL,date_m<br>by char(36) NULL,<br>har(36) NULL , PRI<br>i; | 36) NOT NULL ,name<br>d datetime NULL ,moo<br>in text NULL ,deleted l<br>per_name varchar(255<br>eneral_ci;<br>gger */<br>(id char(36) NOT NU<br>iodified datetime NUL<br>description text NULL<br>IMARY KEY (id)) CHAI | varchar(255) NULL<br>dified_user_id char(36)<br>bool DEFAULT '0' NULL<br>) NULL , PRIMARY KEY<br>LL ,name varchar(255)<br>L ,modified_user_id<br>,deleted bool DEFAULT '0'<br>RACTER SET utf8 |          |                                 |
|             |                 | /* Table : outr_record_rec<br>/* MISSING TABLE: outr_<br>CREATE TABLE outr_reco<br>,date_entered datetime N<br>NULL ,created_by char(3<br>,assigned_user_id char(36<br>'0' NULL ,for_body_email<br>varchar(255) NULL ,ema<br>,inboud_email_id_value value va | eiver */<br>record_receiver */<br>ord_receiver (id cha<br>NULL ,date_modifie<br>6) NULL ,descriptio<br>i) NULL ,unausign b<br>bool NioLL ,status v<br>i) address varchar(<br>archar(255) NULL ,                                                            | Clicl<br>r(36) NOT NULL<br>d datetime NULL,<br>n text NULL,deleted I<br>ool DEFAULT '0' NUL<br>varchar(255) NULL,be<br>255) NULL,user_id_c c<br>mapper_module varch<br>tf8 general ci:                                  | k here to execute<br>ve query<br>bool DEFAULT '0' NULL<br>L,to_admin bool DEFAULT<br>ody_email_alias<br>char(36) NULL<br>ar(255) NULL , PRIMARY                                               |          |                                 |
|             |                 | EXECUTE                                                                                                    | PORT                                                                                                    |                                                                                                    |                                                                                                    | 1        |                                 |

NOTE: after installing each plugin, It is mandatory to repair and execute.

SuiteCRM Record Receiver

## **Configuration Guide:-**

- 1.Go to the Administration page.
- 2. Click on the Inbound Email to configure the inbound email address.

| A | ADMINISTRATION                                 | SALES  | MARKETING                       | SUPPORT            | ACTIVITIES              | COLLABORATION                  | ALL                                                    | CREATE -                     |
|---|------------------------------------------------|--------|---------------------------------|--------------------|-------------------------|--------------------------------|--------------------------------------------------------|------------------------------|
|   |                                                | Δ      | OAuth Keys                      |                    | OAuth ke                | ey management                  |                                                        |                              |
|   |                                                |        | OAuth2 Clients and Tol          | kens               | Manage                  | which clients have access to t | he OAuth2 Server and view session log and revoke activ | e sessions                   |
|   | Click Here to<br>configure the<br>Inound Group | E<br>M | mail<br>fanage outbound and inb | ound emails. The e | mail settings must be c | onfigured in order to enable u | users to send out email and newsletter campaigns.      |                              |
|   | cmail                                          |        | Email Settings                  |                    | Configur                | e email settings               |                                                        |                              |
|   |                                                |        | Inbound Email                   |                    | Set up gr               | oup mail accounts for monito   | ring inbound email and manage personal inbound mail a  | ccount information for users |
|   |                                                | (      | Outbound Email                  |                    | Configur                | e outbound email settings      |                                                        |                              |
|   |                                                | X      | Campaign Email Se               | ettings            | Configur                | e email settings for campaign  | s                                                      |                              |

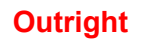

3.Click on New Group Email Account, insert the all required information and checked Import emails Automatically.

|                                | SALES MARKETING SUPPORT ACTI                           | VITIES COLLABORATION                                                        | ALL                                         |                    |
|--------------------------------|--------------------------------------------------------|-----------------------------------------------------------------------------|---------------------------------------------|--------------------|
| New Group Mail Account         | 4                                                      |                                                                             |                                             |                    |
| New Bounce Handling<br>Account | Note: To send reconclassignment notifications, an SMTF | erver must be configured in Email Settings                                  |                                             |                    |
| All Mail Accounts              | HOME Click here                                        |                                                                             |                                             |                    |
| Schedulers                     | Case Macro: [CASE:%1]                                  | Set the macro which will be parse<br>Set this to any value, but preserve th | d and used to link imported emai<br>e "%1". | il to a Case.      |
|                                | Inbound Email                                          |                                                                             |                                             |                    |
|                                | Name:                                                  |                                                                             | Туре                                        | Mail Account Usage |
|                                | DELETE  Selected: 0                                    |                                                                             |                                             | R.                 |
|                                | DELETE  Selected: 0                                    |                                                                             |                                             |                    |
|                                |                                                        |                                                                             |                                             |                    |
|                                |                                                        |                                                                             |                                             |                    |

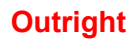

4.Click on **"Test Settings"**, observe that **"Connection completed successfully"** should appear on Pop-up.

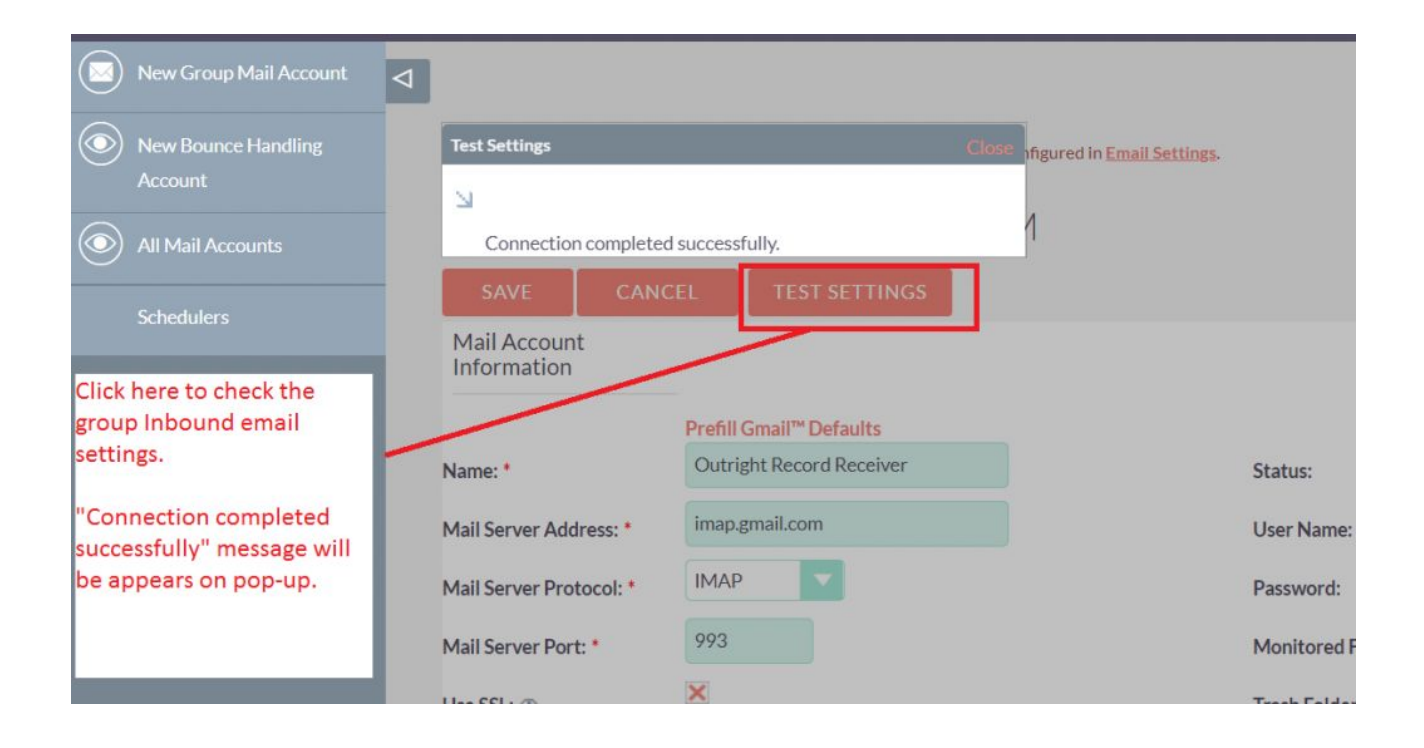

NOTE: after installing each plugin, It is mandatory to repair and execute.

SuiteCRM Record Receiver

## **User Guide:**-

**1**.Go to the Administration page and click on Record Receiver.

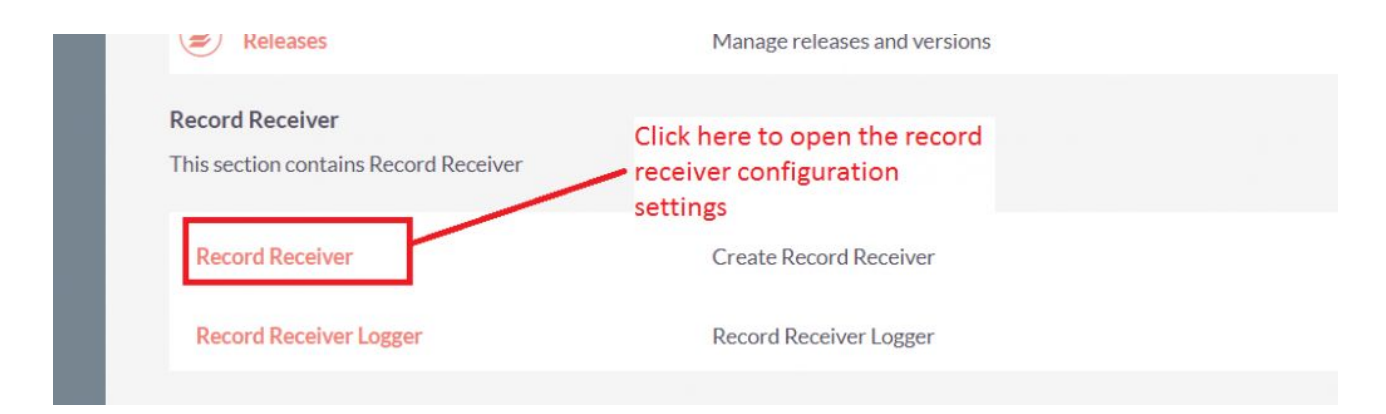

2.Click on "Create Record Receiver" to configure the setting

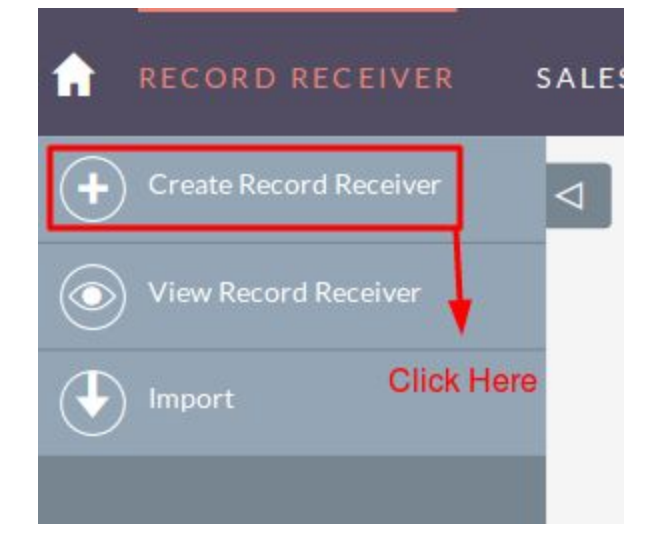

3. Select the Group Inbound email for record receiver.

SuiteCRM Record Receiver

**4**.Select the mapper module to save the record like Lead.

| SALES | MARKETING                  | SUPPORT                | ACTIVITIES          | COLLABORATION                               | ALL      |                                                       |
|-------|----------------------------|------------------------|---------------------|---------------------------------------------|----------|-------------------------------------------------------|
| Þ     |                            |                        |                     |                                             |          |                                                       |
| No    | te: To send record assignr | nent notifications, ar | SMTP server must be | configured in Email Settings.               |          |                                                       |
| CI    | REATE                      |                        |                     |                                             |          | Select the Inbound group<br>email for record receiver |
| s     | AVE CANCEL                 |                        | Se<br>en            | lect the target module<br>nail data parsing | of       | /                                                     |
| BA    | SIC                        |                        |                     |                                             |          | -                                                     |
|       | Name:*                     | /                      |                     |                                             | Inboud:* |                                                       |
|       | Mapper Module:*            |                        |                     |                                             | Status:  | Active                                                |
|       |                            |                        |                     |                                             |          |                                                       |

**5**.Select the fields for mapping and create the "Aliases" for the fields.

| SALES    | MARKETING       | SUPPORT | ACTIVITIES | COLLABORATION | ALL |              |              | CREATE - Se                         | arch Q    | . (4) (A) admin |
|----------|-----------------|---------|------------|---------------|-----|--------------|--------------|-------------------------------------|-----------|-----------------|
| A        |                 | _       |            |               |     |              |              |                                     |           |                 |
| <u> </u> | BASIC           |         |            |               |     |              |              |                                     |           | -               |
|          | Name:*          |         |            |               |     | Inboud:*     | Select the a | he field name and<br>alias/token of | <b>T</b>  |                 |
|          | Mapper Module:* |         | Leads      | ·             |     | Status:      | email        |                                     |           |                 |
|          | +               |         |            |               |     | /            |              |                                     |           |                 |
|          | _ 8             | ſ       | first_name | First Name    |     |              | •            | last_name                           | Last name |                 |
|          | BODY EMAIL      |         |            |               |     |              | -            |                                     |           | -               |
|          | Body Email:     |         |            |               |     | Body Email I | Manner       | -                                   |           |                 |
|          |                 |         |            |               |     | bour chini   |              |                                     |           |                 |
|          | _               | _       |            |               | _   |              |              |                                     |           | _               |

SuiteCRM Record Receiver

**6**.Checked the body email checkbox if you want to create the lead from body email address and set the alias for the email address.

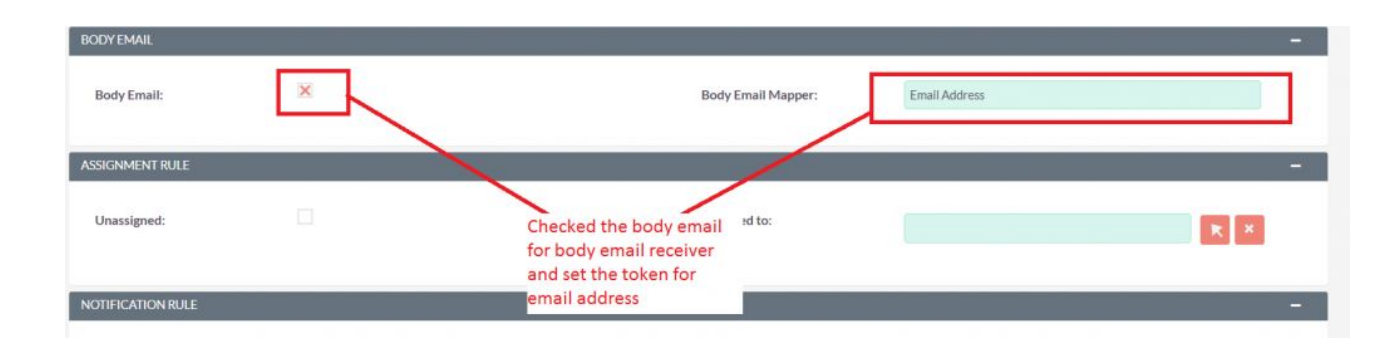

Note: If you are checking Body email mapper then must use the mapper because it is the mandatory Field.

Outright

## **7**.Setup the assignment rule for the newly created record.

| SALES | MARKETING         | SUPPORT | ACTIVITIES | COLLABORATION                      | ALL                           |        | CREATE 👻 | o, |   |
|-------|-------------------|---------|------------|------------------------------------|-------------------------------|--------|----------|----|---|
| Δ     | Mapper Module:*   |         |            | V                                  | Status:                       | Active |          |    |   |
|       | BODY EMAIL        |         |            |                                    |                               |        |          |    | - |
|       | Body Email:       |         | Set        | the assingment rule o<br>ated lead | Rody Email Mapper:<br>f newly |        |          |    |   |
|       | ASSIGNMENT RULE   |         |            |                                    |                               |        |          |    | - |
|       | Unassigned:       |         |            |                                    | Assigned to:                  |        | K        | ×  |   |
|       | NOTIFICATION RULE |         |            |                                    |                               |        |          |    | - |
|       | Admin:            |         |            |                                    | Email Address:                |        |          |    |   |
|       | SAVE CANCEL       |         |            |                                    |                               |        |          |    |   |

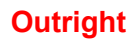

**8.**Setup the notification rule for the newly created record.

| ASSIGNMENT RULE                      | -                                                  |
|--------------------------------------|----------------------------------------------------|
| Unassigned: Checked for admin notify | Assigned to:<br>Notify to any add-on email address |
| NOTIFICATION RULE                    |                                                    |
| Admin:                               | Email Address: admin@outrightcrm.com               |
| SAVE CANCEL                          |                                                    |

**9**.Click on save after configuring all settings.

| BASIC             |                  |                    |                             |
|-------------------|------------------|--------------------|-----------------------------|
|                   |                  |                    |                             |
| Name:*            | Test             | inbound email:*    | ashish.negi@outrightcrm.com |
| Mapper Module:*   | Leads            | Status:            | Active                      |
|                   |                  |                    |                             |
| +                 |                  |                    |                             |
| -                 | first_name Fnam  |                    | last_name 🔽 Lname           |
|                   | description Desc | iption -           | phone_mobile Mobile         |
| IODY FMAIL        |                  |                    |                             |
|                   |                  |                    |                             |
| Body Email:       | ×                | Body Email Mapper: | Email                       |
|                   |                  |                    |                             |
| SSIGNMENT RULE    |                  |                    |                             |
| Unassigned:       | ×                | Assigned to:       |                             |
|                   |                  |                    |                             |
| IOTIFICATION RULE |                  |                    |                             |
|                   |                  |                    |                             |

SuiteCRM Record Receiver

**10**.Go to email and send the mail to the setup inbound email with all mapped fields.

| 1              | Draft saved _ Z ×                                                                                                 |   |
|----------------|----------------------------------------------------------------------------------------------------|---|
| Ba<br>II U     | Administrator (ashish.negi@outrightcrm.com)<br>Create record Through Record receiver                              |   |
| de<br>As<br>Es | Email: test123@outrightcrm.com<br>Fname: John<br>Lname: Doe<br>Description: Hi I am testing<br>Mobile: 1201231205 |   |
| kn<br>Iat      | Insert values like this                                                                                           |   |
| ım)            | R                                                                                                    | - |
| as '           | Send A 🛛 🗢 😂 A 🖪 🕴 🗄                                                                                              |   |

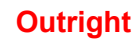

**11**.Go to Scheduler and check the "Check Inbound Mailboxes" job, the Scheduler must be working for this functionality.

| CHECK INBOUND           | MAILBOXES 😭                           |                  |                                   |                       |        |
|-------------------------|---------------------------------------|------------------|-----------------------------------|-----------------------|--------|
| BASIC ACTIONS -         |                                       |                  |                                   | C PREVIOUS (10 of 14) | NEXT > |
|                         |                                       |                  |                                   |                       |        |
| Job Name:               | Check Inbound Mailboxes               | Status:          | Active                            |                       |        |
| Date & Time Start:      | 01/01/2015 17:00                      | Active From:     | Always                            |                       |        |
| Date & Time End:        |                                       | Active To:       | Always                            |                       |        |
| Last Successful Run:    | 04/12/2019 15:38                      | Interval:        | As often as possible.             |                       |        |
| Execute If Missed:      |                                       | :doL             | function::pollMonitoredInboxesAOP |                       |        |
| Date Created:           | 04/10/2019 16:39 by admin             | Date Modified:   | 04/10/2019 16:39 by admin         |                       |        |
|                         |                                       |                  |                                   |                       |        |
|                         |                                       |                  |                                   |                       |        |
| JOB LOG                 |                                       |                  |                                   |                       |        |
| Job Name                | Job Status 🕾                          | Execute Time 👻   | Date Modified: 🕀                  |                       |        |
|                         |                                       |                  |                                   | (1 - 10 of 183)       | K <    |
| Check Inbound Mailboxes | done                                  | 04/12/2019 15:38 | 04/12/2019 15:38                  |                       |        |
| Check Inbound Mailboxes | done                                  | 04/12/2019 15:37 | 04/12/2019 15:37                  |                       |        |
| Check Inbound Mailboxes | done                                  | 04/12/2019 15:36 | 04/12/2019 15:36                  |                       |        |
| the state of the state  | · · · · · · · · · · · · · · · · · · · |                  |                                   |                       |        |

Outright

**12**. Go to selected mapper module and observe that the new record will create with all information.

| 🔒 LEADS SA      | LES MA  | RKETING SUPPORT AC | TIVITIES COLLABORATION ALL        |                | CREATE 👻 Se |
|-----------------|---------|--------------------|-----------------------------------|----------------|-------------|
| Create Lead     | n vCard | JOHN DOE 🛱         |                                   |                |             |
| View Leads      |         | OVERVIEW MORE      | INFORMATION OTHER ACTIONS         |                |             |
| Import Leads    |         | Name:              | John Doe 🔳                        | Office Phone:  |             |
| Recently Viewed |         | Title:             |                                   | Mobile:        | 1201231205  |
| Mr. John Doe    | ,       | Department:        |                                   | Fax:           |             |
| Check Inbour    |         | Account Name:      |                                   | Website:       | http://     |
| test            |         | Primary Address:   |                                   | Other Address: |             |
| 🔶 John          |         |                    |                                   |                |             |
| 💿 John          |         | Email Address:     | test123@outrightcrm.com (Primary) |                |             |
|                 |         | Description:       | Hi I am testing                   |                |             |
|                 |         | Assigned to:       | admin                             |                |             |
|                 |         |                    |                                   |                |             |
|                 |         |                    |                                   |                |             |

NOTE: If you are using a free plugin and it works for you, please share your feedback and suggestions.

SuiteCRM Record Receiver